# Using CASA: reference material

## 1 How to begin

This outlines the basics to get started with CASA. CASA operates in a terminal (or xterm). Ensure that you have sufficient disk space (data 'reduction' is a misnomer, as data usually expands during calibration and imaging!) and that you can open additional windows, such as the casalogger. Please do *not* start CASA within the CASA installation! Commands in magenta are to be entered in the terminal, while blue is for use within CASA.

#### EXAMPLE locations, you will be given the correct ones.

How to start CASA:

```
casapath = [/Users/jackradcliffe/CASA/casa-release-6.6.5-14.py3.8/bin/casa]
```

Where to find the data:

#### datapath = [/Users/jackradcliffe/Astro/DARA/EVN\_cont/part1]

Where you see [], replace it with the actual path and remove the []. You will be informed of the directory to create for your work; this is just an example. The last command starts CASA, which should display this in the terminal and generate a logger as shown in Fig. 1.

```
$ cd [datapath]
$ mkdir DARA
          cd DARA
$
$ [casapath]
                                                                                                                                                                                                                                                                Log Messages (:/Users/jackradcliffe/casa-20250228-151606.log)
         블 🔒 🚔 📳 📈 💭 Search Message:
                                                                                                                                                                                                                                                                                                                                                                                                                                                                                                       ٥
                                                                                                                                                                                                                                                                                                                                                                                               Filter: Time
                                                                                 Priority
INFO
INFO
                                                                                                                                                                                      Message
                                                                                                                                     Origin
           e
2025-02-20 15:10:34
2025-02-28 15:16:34
2025-02-28 15:16:34
2025-02-28 15:16:34
2025-02-28 15:16:34
                                                                                                                                                                                                   sage
Covers = meeutat
data_auto_update = True
datapath = ['/Users/jackradcliffe/.casa/data']
iplogfile = '/Users/jackradcliffe/ipython-20250228-151606.log'
log2term = False
logfile = '/Users/jackradcliffe/casa-20250228-151606.log'
measures_auto_update = True
measures_auto_update = True
measures_auto_update = True
measures_auto_update = True
measures_auto_update = True
measures_auto_update = True
measures_auto_update = True
measures_auto_update = True
measures_auto_update = True
measures_auto_update = True
measures_auto_update = True
measures_auto_update = True
measures_auto_update = True
measures_auto_update = True
measures_auto_update = True
measures_auto_update = True
supdate = True
measures_auto_update = True
measures_auto_update = True
measures_auto_update = True
measures_auto_update = True
measures_auto_update = True
measures_auto_update = True
measures_auto_update = True
measures_auto_update = True
measures_auto_update = True
measures_auto_update = True
measures_auto_update = True
measures_auto_update = True
measures_auto_update = True
measures_auto_update = True
measures_auto_update = True
measures_auto_update = True
measures_auto_update = True
measures_auto_update = True
measures_auto_update = True
measures_auto_update = True
measures_auto_update = True
measures_auto_update = True
measures_auto_update = True
measures_auto_update = True
measures_auto_update = True
measures_auto_update = True
measures_auto_update = True
measures_auto_update = True
measures_auto_update = True
measures_auto_update = True
measures_auto_update = True
measures_auto_update = True
measures_auto_update = True
measures_auto_update = True
measures_auto_update = True
measures_auto_update = True
measures_auto_update = True
measures_auto_update = True
measures_auto_update = True
measures_auto_update = True
measures_auto_update = True
measures_auto_update = True
measures_auto_update = True
measures_auto_update = True
measures_auto_update = True
measures_auto_update = True
measures_auto_update = True
measures_auto_update = True
mea
                                                                                                                                     ::casa
                                                                                    INFO
                                                                                                                                          :casa
                                                                                    INFO
                                                                                                                                      ::casa
                                                                                     INFO
                                                                                                                                          :casa
           2025-02-28 15:16:34
2025-02-28 15:16:34
                                                                                    INF0
INF0
                                                                                                                                      ::casa
       2023-02-20 1516134
2025-02-20 1516134
2025-02-20 1516134
2025-02-20 1516134
2025-02-20 1516134
2025-02-20 1516134
2025-02-20 1516134
2025-02-20 1516134
2025-02-20 1516134
2025-02-20 1516134
2025-02-20 1516134
2025-02-20 1516134
2025-02-20 1516134
2025-02-20 1516134
                                                                                                                                         ::casa
                                                                                    INF0
INF0
                                                                                                                                       ::casa
                                                                                                                                         ::casa
                                                                                    ::casa
::casa
                                                                                                                                      :: Casa
:: Casa
:: Casa
:: Casa
:: Casa
:: Casa
:: Casa
:: Casa
:: Casa
:: Casa
:: Casa
:: Casa
:: Casa
:: Casa
                                                                                                                                                                                         casarundata version : casarundata-2025.01.22-1.tar.gz
measures version : WSRT_Measures_20250227-160001.ztar
                                                                                                                                                                                       Checking Measures tables in data repository sub-directory /Users/jackradcliffe/.casa/data/geo
IERSeop2000 (version date, last date in table (UTC)): 2025/02/22/15:15, 2024/12/31/00:00:00
IERSeop97 (version date, last date in table (UTC)): 2025/02/22/15:15, 2024/12/31/00:00:00
IERSpredict (version date, last date in table (UTC)): 2025/02/24/15:15, 2025/05/28/00:00:00
TAI_UTC (version date, last date in table (UTC)): 2025/02/24/15:15, 2017/01/01/00:00:00
                                                                                                                                                                                                                                                                                                                                                     🔶 🖉 🕒 Lock scroll
    nsert Message:
                                                                                                                                                                                                                                        🚞 jackradcliffe — IPython: Users/jackradcliffe — casalogger • Python -m casashell — 185×23
                                                                                                                                                                                                                                                                                          ~ — IPython: Users/jackradcliffe — casalogger + Python -m casashell
                                                               Last login: Fri Feb 28 16:25:25 on ttys000
jackradcliffe@Radcliffe ~ % casa
                                                               optional configuration file not found, continuing CASA startup without it
                                                               IPython 8.26.0 -- An enhanced Interactive Python.
                                                               Using matplotlib backend: MacOSX
CASA 6.6.5.31 -- Common Astronomy Software Applications [6.6.5.31]
                                                              CASA <1>: qt.qpa.fonts: Populating font family aliases took 54 ms. Replace uses of missing font family "Courier" with one that exists to avoid this cost.
2025-02-28 18:16:36.123 casalogger[4583:3685993] +[IMKC]ient subclass]: chose IMKC]neutModern
025-02-28 18:16:36.123 casalogger[458:3685993] +[IMKInputGession subclass]: chose IMKCInputGession_Modern
                                                              CASA <1>:
```

Figure 1: Starting CASA. Use tabs at the top of the logger to make the font bigger/smaller etc.

Copy the test data. testdata.tgz includes a small measurement set (MS; which contains the visibilities), a test script, and an image. This serves as an example, not the data you will use later. You can execute any Linux shell command in CASA by placing ! before it. The final dot in the first line indicates that the

|                                                                                                    |                                                                                                    |                                                                                                    | CASA_guide                                                                                                    | — IPython: Worksh                                                                                                    | ops/CASA_guide -                                                                                                    | – casalogger « Pytl                                                                                                    | hon -m casashel                                          | I — 194×31                           |   |
|----------------------------------------------------------------------------------------------------|----------------------------------------------------------------------------------------------------|----------------------------------------------------------------------------------------------------|----------------------------------------------------------------------------------------------------|----------------------------------------------------------------------------------------------------|----------------------------------------------------------------------------------------------------|----------------------------------------------------------------------------------------------------|----------------------------------------------------------|--------------------------------------|---|
|                                                                                                    |                                                                                                    | ~/Astro/DAR                                                                                                    | A/Websites/DARA/u                                                                                                    | init4/Workshops/CA                                                                                                    | SA_guide — IPythor                                                                                                    | : Workshops/CASA_                                                                                                    | _guide — casalog                                         | ger « Python -m casashell            | + |
| [CASA <1>: !ls 13:<br>ANTENNA<br>DATA_DESCRIPTION<br>FEED<br>FIELD<br>FLAG_CMD                                                                                                    | 31+305spw1.ms<br>HISTORY<br>OBSERVATION<br>POINTING<br>POLARIZATION<br>PROCESSOR                                                   | SOURCE<br>SPECTRAL_WINDOW<br>STATE<br>table.dat<br>table.f1                                                                                                    | table.f10<br>table.f11<br>table.f12<br>table.f13<br>table.f14                                                                                                    | table.f15<br>table.f16<br>table.f17<br>table.f17_TSM1<br>table.f18                                                                                                    | table.f19<br>table.f19_TSM0<br>table.f2<br>table.f20<br>table.f20_TSM1                                                                                                    | table.f21<br>table.f21_TSM1<br>table.f22<br>table.f22_TSM1<br>table.f3                                                         | table.f4<br>table.f5<br>table.f6<br>table.f7<br>table.f8 | table.f9<br>table.info<br>table.lock | 1 |
| [CASA <2>: default                                                                                                    | t listobs                                                                                                    |                                                                                                    |                                                                                                    |                                                                                                    |                                                                                                    |                                                                                                    |                                                          |                                      | 1 |
| <pre>[CASA &lt;3&gt;: inp li<br/># listobs Get<br/>vis =<br/>selectdata =<br/>field =<br/>antenna =<br/>uvrange =<br/>timerange =<br/>correlation =<br/>scan =<br/>array =<br/>observation =<br/>servation =<br/>listuffile =<br/>cachesize =</pre> | stobs<br>the summary of a<br>""<br>True<br>""<br>"<br>"<br>"<br>"<br>"<br>"<br>"<br>"<br>"<br>"<br>"<br>"<br>"<br>"<br>"<br>"<br>" | <pre>MeasurementSet a # Name of # Data se # Selecti # Selecti # Se</pre> | Ind list it in the<br>input visibilit<br>liction paramete<br>on based on spec-<br>on based on fiel-<br>on based on timel-<br>on based on twr<br>on based on corr<br>on based on corr<br>on based on obse<br>on based on obse<br>on based on obse<br>is level of inforr<br>idisk file to wr<br>rlagged row coun<br>HENTAL. Maximum s | a logger or in a 1<br>y file (MS)<br>rs<br>tral-window/freque<br>d names or field i<br>na/baselines. Def<br>ange. Default: ent<br>range. Default i<br>numbers. Default i<br>numbers. Default<br>istarion Jo. Defaul<br>array numbers. De<br>cvation ID. Defaul<br>mation detail repc<br>ite output. Defau<br>its? If true, it cc<br>ize in megabytes o | file<br>ency/channel.<br>index numbers. De<br>fault is all.<br>is all.<br>is all.<br>of yet implemente<br>fault is all.<br>tt is all.<br>tt is all.<br>orted. True report<br>tt is none (outpu)<br>n have significan<br>of cache in which | fault is all.<br>it units: meters.<br>g<br>s more than False<br>: is written to 10<br>data structures of<br>data structures of | a.<br>gger only).<br>mance impact.<br>⊇an be held.       |                                      | 1 |
| CASA <4>:                                                                                                    |                                                                                                    |                                                                                                    |                                                                                                    |                                                                                                    |                                                                                                    |                                                                                                    |                                                          |                                      |   |

Figure 2: The format of a measurement set and the execution of a Linux command using ! (top) along with a CASA task directly (bottom).

copy will go to the directory you are currently working in (pwd). The second line extracts the data from a compressed format, and the third line shows that an MS is simply a collection of directories (see Fig. 2).

```
!cp [datapath]/testdata.tgz .
!tar -zxvf testdata.tgz
!ls 1331+305spw1.ms
```

You can also look at the inputs to a task:

```
default('listobs')
inp('listobs')
```

#### 2 Checking tasks and plotting the measurement set

Enter the listobs parameters in the CASA terminal to obtain a file listing. In this case, all you need to do is change the file name. Next, enter the task name to execute it, and the output will appear in the logger (see Fig. 3):

```
vis='1331+305spw1.ms'
listobs()
```

You can plot what is in the MS using the task plotms. This demonstrates an alternative way to run a CASA task, designed for scripting. Don't worry about what the parameters mean for now; this is just to check that it is working. You should see the plotms window as shown in Fig. 4. If not, check the terminal and the logger; for example, is the file not found?

plotms(vis='1331+305spw1.ms', field='1331+305', xaxis='uvdist', yaxis='amp', avgchannel='128')

## 3 Running a script and plotting a calibration table

You can run a Python script with CASA commands like this. The first step is to show you what is in this small file; usually, you'd use a text editor in a separate window. This indicates that the calibration table 1331\_precal.p1 should be written, which you should see when you use !ls:

```
!more testcal.py
execfile('testcal.py')
!ls
```

See Fig. 5 and check the logger and terminal for any error messages.

To plot the table and check again that plotms is working:

| •••            | Log Mess   | ages (:/Users/ | jackradcliffe/Libr | ary/CloudSto                            | age/GoogleDr                            | ive-jack. | radcliffe@up.ac | .za/My Drive/Ast | ro/DARA/Websi  | ites/DARA/uni | t4/Workshops/CAS  | A_guide/casa-202 | 50228-153027.lo  | ig)               |
|----------------|------------|----------------|--------------------|-----------------------------------------|-----------------------------------------|-----------|-----------------|------------------|----------------|---------------|-------------------|------------------|------------------|-------------------|
|                | 書          |                | Search Mes         | sage:                                   |                                         |           |                 | <i>i</i> **      | Filter:        | Time 🗧        | •                 |                  |                  | Y C               |
| Time           |            | Priority       | Origin             | Message                                 |                                         |           |                 |                  |                |               |                   |                  |                  |                   |
| 2025-02-28     | 3 15:30:30 | INFO           | ::casa             | Checking Me                             | asures tables                           | in data   | a repository su | ub-directory /U  | sers/iackradcl | iffe/.casa/d  | lata/geodetic     |                  |                  |                   |
| 2025-02-28     | 3 15:30:30 | INFO           | ::casa             | IERSeop20                               | 00 (version o                           | ate. las  | st date in tab  | le (UTC)): 2025  | /02/22/15:15.  | 2024/12/31/0  | 0:00:00           |                  |                  |                   |
| 2025-02-20     | 3 15:30:30 | INFO           | ::casa             | TERSeop97                               | (version dat                            | e. last   | date in table   | (UTC)): 2025/0   | 2/22/15:15. 20 | 24/12/31/00:  | 00:00             |                  |                  |                   |
| 2025-02-28     | 3 15:30:30 | INFO           | ::casa             | IERSpredi                               | ct (version o                           | ate. las  | st date in tab  | le (UTC)): 2025  | /02/27/15:15.  | 2025/05/28/0  | 0:00:00           |                  |                  |                   |
| 2025-02-28     | 3 15:30:30 | INFO           | ::casa             | TAI UTC (                               | version date.                           | last da   | ate in table (  | JTC)): 2025/02/  | 04/15:15. 2017 | /01/01/00:00  | :00               |                  |                  |                   |
| 2025-02-28     | 3 15:36:07 | INFO           | obs::::casa        | ############                            | ,,,,,,,,,,,,,,,,,,,,,,,,,,,,,,,,,,,,,,, | """""""   | *****           |                  | , ,            | ,,,           |                   |                  |                  |                   |
| 2025-02-28     | 3 15:36:07 | INFO           | obs::::casa        | ##### Begin                             | Task: listob                            | S         | #####           |                  |                |               |                   |                  |                  |                   |
| 2025-02-28     | 3 15:36:07 | INFO           | obs::::casa        | listobs( vi                             | s='1331+305sc                           | w1.ms'.   | selectdata=Tru  | ue. spw=''. fie  | ld=''. antenna | a=''. uvrange | =''. timerange='' | . correlation='' | . scan=''. inter | nt=''. feed=''. a |
| 2025-02-28     | 3 15:36:08 | INF0           | ms::summarv        |                                         |                                         |           |                 |                  |                |               |                   |                  |                  |                   |
| 2025-02-28     | 3 15:36:08 | INFO           | s::summarv+        |                                         | MeasurementSe                           | t Name:   | /Users/iackra   | adcliffe/Librar  | v/CloudStorage | /GoogleDrive  | -iack.radcliffe@u | p.ac.za/Mv Drive | /Astro/DARA/Webs | sites/DARA/unit4/ |
| 2025-02-28     | 3 15:36:08 | INF0           | s::summarv+        |                                         |                                         |           |                 |                  |                |               |                   |                  |                  |                   |
| 2025-02-28     | 3 15:36:08 | INF0           | s::summary+        | 0bserver                                | : Teaching Da                           | ta Set    | Project: Te     | eaching          |                |               |                   |                  |                  |                   |
| 2025-02-28     | 3 15:36:08 | INF0           | s::summary+        | Observation                             | : e-MERLIN                              |           | -               | -                |                |               |                   |                  |                  |                   |
| 2025-02-28     | 3 15:36:08 | INF0           | s::summary+        |                                         |                                         |           |                 |                  |                |               |                   |                  |                  |                   |
| 2025-02-28     | 3 15:36:08 | INF0           | s::summary+        | Telescope                               | <b>Observation</b>                      | Date      | Observer        | Project          |                |               |                   |                  |                  |                   |
| 2025-02-28     | 3 15:36:08 | INF0           | s::summary+        | e-MERLIN                                | [                                       |           | 4.93757e+09, 4  | 4.93761e+09]Tea  | ching Data Set | Teaching      |                   |                  |                  |                   |
| 2025-02-28     | 3 15:36:08 | INFO           | s::summary+        | e-MERLIN                                | [                                       |           | 4.93757e+09, 4  | 4.93761e+09]Tea  | ching Data Set | Teaching      |                   |                  |                  |                   |
| 2025-02-28     | 3 15:36:08 | INFO           | s::summary+        | e-MERLIN                                | [                                       |           | 4.93758e+09, 4  | 4.93758e+09]Cal  | ibrators Ca    | librat        |                   |                  |                  |                   |
| 2025-02-28     | 3 15:36:08 | INFO           | s::summary+        | e-MERLIN                                | [                                       |           | 4.93758e+09, 4  | 4.93759e+09]Cal  | ibrators Ca    | librat        |                   |                  |                  |                   |
| 2025-02-28     | 3 15:36:08 | INF0           | s::summary+        | e-MERLIN                                | [                                       |           | 4.93761e+09, 4  | 4.93762e+09]Cal  | ibrators Ca    | librat        |                   |                  |                  |                   |
| 2025-02-28     | 3 15:36:08 | INF0           | Properties         | Computing s                             | can and subso                           | an prope  | erties          |                  |                |               |                   |                  |                  |                   |
| 2025-02-28     | 3 15:36:08 | INF0           | ms::summary        | Data record                             | s: 10125                                | Total     | elapsed time =  | = 2696.5 second  | s              |               |                   |                  |                  |                   |
| 2025-02-28     | 3 15:36:08 | INF0           | s::summary+        | 0bserved                                | from 05-Ma                              | y-2015/2  | 22:02:04.0 to   | o 05-May-2015    | /22:47:00.5 (U | JTC)          |                   |                  |                  |                   |
| 2025-02-28     | 3 15:36:08 | INFO           | ms::summary        |                                         |                                         |           |                 |                  |                |               |                   |                  |                  |                   |
| 2025-02-28     | 3 15:36:08 | INF0           | s::summary+        | 0bservat                                | ionID = 2                               | Arı       | rayID = 0       |                  |                |               |                   |                  |                  |                   |
| 2025-02-28     | 3 15:36:08 | INF0           | s::summary+        | Date                                    | Timerange                               | (UTC)     | Scan I          | FldId FieldName  | n              | Rows Spw      | /Ids Average Int  | erval(s) Scan    | Intent           |                   |
| 2025-02-28     | 3 15:36:08 | INF0           | s::summary+        | 05-May-20                               | 15/22:02:04.0                           | - 22:47   | 7:00.5 132      | 0 1331+305       |                | 10125 [0]     | [3.99]            |                  |                  |                   |
| 2025-02-28     | 3 15:36:08 | INF0           | ms::summary        |                                         | (nRows = Tota                           | l number  | r of rows per s | scan)            |                |               |                   |                  |                  |                   |
| 2025-02-28     | 3 15:36:08 | INF0           | ms::summary        | Fields: 1                               |                                         |           |                 |                  |                |               |                   |                  |                  |                   |
| 2025-02-28     | 3 15:36:08 | INF0           | s::summary+        | ID Code                                 | Name                                    |           | RA              | Decl             | Epoch          | nRows         |                   |                  |                  |                   |
| 2025-02-28     | 3 15:36:08 | INF0           | s::summary+        | Ø ACAL                                  | 1331+305                                |           | 13:31:08.28730  | 00 +30.30.32.95  | 900 J2000      | 10125         |                   |                  |                  |                   |
| 2025-02-28     | 3 15:36:08 | INFO           | ms::summary        | Spectral Wi                             | ndows: (1 ur                            | ique spe  | ectral windows  | and 1 unique p   | olarization se | etups)        |                   |                  |                  |                   |
| 2025-02-28     | 3 15:36:08 | INFO           | s::summary+        | SpwID Na                                | me #Chans                               | Frame     | Ch0(MHz) Cha    | anWid(kHz) Tot   | BW(kHz) CtrFre | eq(MHz) Corr  | 'S                |                  |                  |                   |
| 2025-02-28     | 3 15:36:08 | INFO           | s::summary+        | 0 no                                    | ne 64                                   | T0P0      | 4945.000        | 2000.000 12      | 8000.0 5008.   | 0000 RR L     | .L                |                  |                  |                   |
| 2025-02-28     | 3 15:36:08 | INFO           | ms::summary        | The SOURCE                              | table is empt                           | y: see t  | the FIELD table | e                |                |               |                   |                  |                  |                   |
| 2025-02-28     | 3 15:36:08 | INFO           | ms::summary        | Antennas: 6                             | :                                       |           |                 |                  |                |               |                   |                  |                  |                   |
| 2025-02-28     | 3 15:36:08 | INFO           | s::summary+        | ID Name                                 | Station D                               | iam.      | Long.           | Lat.             | Offset f       | from array ce | enter (m)         | ITRF Geoc        | entric coordinat | tes (m)           |
| 2025-02-28     | 3 15:36:08 | INFO           | s::summary+        |                                         |                                         |           |                 |                  | East           | Nort          | h Elevation       | x                | У                | z                 |
| 2025-02-28     | 3 15:36:08 | INFO           | s::summary+        | 0 Mk2                                   | e-MERLIN:02                             | 24.0 m    | -002.18.08.9    | +53.02.58.7      | 19713.9103     | 20897.15      | 6334.4681         | 3822473.365000   | -153692.318000   | 5085851.303000    |
| 2025-02-28     | 3 15:36:08 | INFO           | s::summary+        | 1 Kn                                    | e-MERLIN:05                             | 25.0 m    | -002.59.44.9    | +52.36.18.4      | -26733.5549    | -28428.68     | 6480.6814         | 3859711.503000   | -201995.077000   | 5056134.251000    |
| 2025-02-28     | 3 15:36:08 | INFO           | s::summary+        | 2 De                                    | e-MERLIN:06                             | 25.0 m    | -002.08.35.0    | +51.54.50.9      | 30394.6148     | 8 -105100.83  | 6688.6339         | 3923069.171000   | -146804.368000   | 5009320.528000    |
| 2025-02-28     | 3 15:36:08 | INFO           | s::summary+        | 3 Pi                                    | e-MERLIN:07                             | 25.0 m    | -002.26.38.3    | +53.06.16.2      | 10235.7831     | 26985.60      | 6271.3637         | 3817176.561000   | -162921.179000   | 5089462.057000    |
| 2025-02-28     | 3 15:36:08 | INFO           | s::summary+        | 4 Da                                    | e-MERLIN:08                             | 25.0 m    | -002.32.03.3    | +52.58.18.5      | 4186.5058      | 12262.88      | 6330.1699         | 3828714.513000   | -169458.995000   | 5080647.749000    |
| 2025-02-20     | 3 15:36:08 | INFO           | s::summary+        | 5 Cm                                    | e-MERLIN:09                             | 32.0 m    | +000.02.19.5    | +51.58.50.2      | 176561.6720    | -97724.94     | 6660.8614         | 3919982.752000   | 2651.982000      | 5013849.826000    |
| 2025-02-28     | 3 15:36:08 | INFO           | obs::::casa        | Task listob                             | s complete. S                           | tart tim  | ne: 2025-02-28  | 18:36:07.45766   | 1 End time: 20 | 025-02-28 18: | 36:07.775290      |                  |                  |                   |
| 2025-02-20     | 3 15:36:08 | INFO           | obs::::casa        | ##### End T                             | ask: listobs                            |           | #####           |                  |                |               |                   |                  |                  |                   |
| 2025-02-20     | 3 15:36:08 | INFO           | obs::::casa        | ####################################### | *****                                   | *****     | ******          |                  |                |               |                   |                  |                  |                   |
| Insert Message | :          |                |                    |                                         |                                         |           |                 | 🔶 🖉 🖸 🗆          | Lock scroll    |               |                   |                  |                  |                   |
|                |            |                |                    |                                         |                                         |           |                 |                  |                |               |                   |                  |                  |                   |

Figure 3: Displaying visibility dataset listing in the logger.

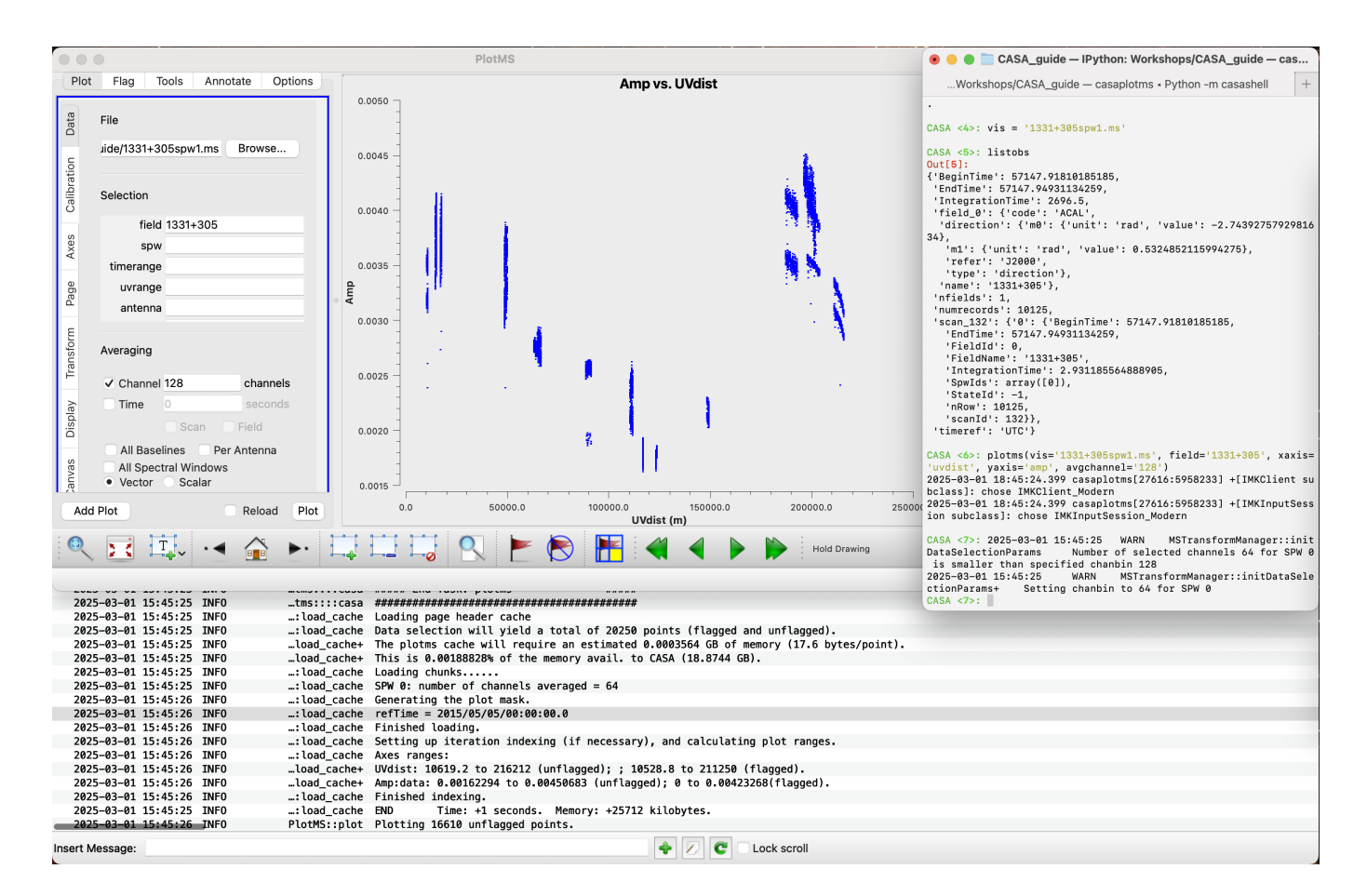

Figure 4: Starting the plotms window.

|                                                                                                    | Log Messages (:/Users                                                                                                    |                                                                                                    |                                                                                                    |                                                                                                    |                                                                                                    |                                                                                                   |       |
|----------------------------------------------------------------------------------------------------|----------------------------------------------------------------------------------------------------|----------------------------------------------------------------------------------------------------|----------------------------------------------------------------------------------------------------|----------------------------------------------------------------------------------------------------|----------------------------------------------------------------------------------------------------|---------------------------------------------------------------------------------------------------|-------|
| : 🔒 🔒                                                                                                    | 🖶 🖪 📈                                                                                                    | Search Message:                                                                                                    |                                                                                                    | ilte                                                                                                    | er: Time 🗘                                                                                                    |                                                                                                   | - 7 C |
| Time                                                                                                    | Priority                                                                                                    | Origin Message                                                                                                    |                                                                                                    |                                                                                                    |                                                                                                    |                                                                                                   |       |
| 2023-03-01                                                                                                    | 15:51:46 TNEO                                                                                                    | aterisolve The following cal                                                                                                    | ibration terms are arranged i                                                                                                    | for apply:                                                                                                    |                                                                                                    |                                                                                                   |       |
| 2025-03-01                                                                                                    | 15:51:46 INFO                                                                                                    | ater::solve (None)                                                                                                    | IDiation terms are arranged i                                                                                                    | of apply.                                                                                                    |                                                                                                    |                                                                                                   |       |
| 2025-03-01                                                                                                    | 15:51:46 INFO                                                                                                    |                                                                                                    | ibration term is arranged for                                                                                                    | solve:                                                                                                    |                                                                                                    |                                                                                                   |       |
| 2025-03-01                                                                                                    | 15:51:46 INF0                                                                                                    | ater::solve . G Jones: tabl                                                                                                    | e=1331 precal.p1 append=false                                                                                                    | solint=30s refantmode='f                                                                                                    | lex' refant='Mk2' mir                                                                                                    | snr=2 apmode=P solnorm=false                                                                      |       |
| 2025-03-01                                                                                                    | 15:51:46 INF0                                                                                                    | nfiguration Channel bin is [-                                                                                                    | 1]                                                                                                    |                                                                                                    |                                                                                                    |                                                                                                   |       |
| 2025-03-01                                                                                                    | 15:51:46 INF0                                                                                                    | alcFreqMeta Derived frequency                                                                                                    | meta-info for solutions:                                                                                                    |                                                                                                    |                                                                                                    |                                                                                                   |       |
| 2025-03-01                                                                                                    | 15:51:46 INF0                                                                                                    | alcFreqMeta Selected spw=0 (                                                                                                    | nchan=1) has centroid freq =                                                                                                    | 5008000000                                                                                                    |                                                                                                    |                                                                                                   |       |
| 2025-03-01                                                                                                    | 15:51:46 INF0                                                                                                    | ater::solve For solint = 30s,                                                                                                    | found 90 solution intervals.                                                                                                    |                                                                                                    |                                                                                                    |                                                                                                   |       |
| 2025-03-01                                                                                                    | 15:51:48 INF0                                                                                                    | ater::solve Found good G Jo                                                                                                    | nes solutions in 75 solution                                                                                                    | intervals.                                                                                                    |                                                                                                    |                                                                                                   |       |
| 2025-03-01                                                                                                    | 15:51:48 INF0                                                                                                    | Applying refant:                                                                                                    | Mk2 refantmode = flex (hold a                                                                                                    | alternate refants' phase o                                                                                                    | onstant) when refant                                                                                                    | flagged                                                                                           |       |
| 2025-03-01                                                                                                    | 15:51:48 INF0                                                                                                    | Enforcing apmode                                                                                                    | on solutions.                                                                                                    |                                                                                                    |                                                                                                    |                                                                                                   |       |
| 2025-03-01                                                                                                    | 15:51:49 INF0                                                                                                    | Writing solutions                                                                                                    | to table: 1331_precal.pl                                                                                                    |                                                                                                    |                                                                                                    |                                                                                                   |       |
| 2025-03-01                                                                                                    | 15:51:49 INF0                                                                                                    | ater::solve PER ANTENNA                                                                                                    | INFU                                                                                                    | ANT. 4 ANT. 5                                                                                                    |                                                                                                    |                                                                                                   |       |
| 2025-03-01                                                                                                    | 15:51:49 INFU                                                                                                    | ater::solve ANI: 0                                                                                                    | ANI; I ANI; Z ANI; 3                                                                                                    | ANI: 4 ANI: 5                                                                                                    |                                                                                                    |                                                                                                   |       |
| 2025-03-01                                                                                                    | 15:51:49 INFO                                                                                                    | ater::solve PEP SPW TNE                                                                                                    | [/3, /3] [/4, /4] [/3, /3]                                                                                                    | [/3, /3] [/3, /3]                                                                                                    |                                                                                                    |                                                                                                   |       |
| 2025-03-01                                                                                                    | 15:51:49 INFO                                                                                                    | ater::solve expected                                                                                                    | data unflagged above minblo                                                                                                    | ant above minsor                                                                                                    |                                                                                                    |                                                                                                   |       |
| 2025-03-01                                                                                                    | 15:51:49 INFO                                                                                                    |                                                                                                    | [75, 75] [75, 75]                                                                                                    | [75, 75]                                                                                                    |                                                                                                    |                                                                                                   |       |
| 2025-03-01                                                                                                    | 15:51:49 INF0                                                                                                    | ater::solve GLOBAL INFO                                                                                                    |                                                                                                    | ,                                                                                                    |                                                                                                    |                                                                                                   |       |
| 2025-03-01                                                                                                    | 15:51:49 INF0                                                                                                    | ater::solve expected data un                                                                                                    | flagged above_minblperant a                                                                                                    | above_minsnr                                                                                                    |                                                                                                    |                                                                                                   |       |
| 2025-03-01                                                                                                    | 15:51:49 INF0                                                                                                    | ater::solve [90, 90] [75, 75                                                                                                    | [75, 75]                                                                                                    | [75, 75]                                                                                                    |                                                                                                    |                                                                                                   |       |
| 2025-03-01                                                                                                    | 15:51:49 INF0                                                                                                    | ater::solve Finished solving.                                                                                                    |                                                                                                    |                                                                                                    |                                                                                                    |                                                                                                   |       |
| 2025-03-01                                                                                                    | 15:51:49 INF0                                                                                                    | cal::::casa Calibration solve                                                                                                    | statistics per spw: (expect                                                                                                    | ted/attempted/succeeded):                                                                                                    |                                                                                                    |                                                                                                   |       |
| 2025-03-01                                                                                                    | 15,51,40 THEO                                                                                                    |                                                                                                    |                                                                                                    |                                                                                                    |                                                                                                    |                                                                                                   |       |
| LULD UD UL                                                                                                    | 13.31.49 100                                                                                                    | cal::::casa Spw 0: 90/75/75                                                                                                    |                                                                                                    |                                                                                                    |                                                                                                    |                                                                                                   |       |
| 2025-03-01                                                                                                    | 15:51:49 INFO                                                                                                    | cal::::casa Spw 0: 90/75/75<br>cal::::casa Task gaincal comp                                                                                                    | lete. Start time: 2025-03-01                                                                                                    | 18:51:46.028283 End time:                                                                                                    | 2025-03-01 18:51:49.                                                                                                    | 070291                                                                                            |       |
| 2025-03-01<br>2025-03-01                                                                                                    | 15:51:49 INF0<br>15:51:49 INF0<br>15:51:49 INF0                                                                                                    | cal::::casa Spw 0: 90/75/75<br>cal::::casa Task gaincal comp<br>cal::::casa ##### End Task: g                                                                                                    | lete. Start time: 2025-03-01<br>aincal #####                                                                                                    | 18:51:46.028283 End time:                                                                                                    | 2025-03-01 18:51:49.                                                                                                    | 070291                                                                                            |       |
| 2025-03-01<br>2025-03-01<br>2025-03-01                                                                                                    | 15:51:49 INF0<br>15:51:49 INF0<br>15:51:49 INF0<br>15:51:49 INF0                                                                                                    | cal::::casa Spw 0: 90/75/75<br>cal::::casa Task gaincal comp<br>cal::::casa ##### End Task: g<br>cal::::casa ###################################                                                                                                    | lete. Start time: 2025–03–01<br>aincal #####<br>###############################                                                                                                    | 18:51:46.028283 End time:                                                                                                    | 2025-03-01 18:51:49.                                                                                                    | 070291                                                                                            |       |
| 2025-03-01<br>2025-03-01<br>2025-03-01<br>Insert Messa                                                                                     | 15:51:49 INF0<br>15:51:49 INF0<br>15:51:49 INF0<br>15:51:49 INF0                                                                                                    | cal::::casa Spw 0: 90/75/75<br>cal::::casa Task gaincal comp<br>cal::::casa ##### End Task: g<br>cal::::casa ###################################                                                                                                    | lete. Start time: 2025-03-01<br>aincal #####<br>#######################<br>ide — IPython: Workshops/CAS/                                                                                                    | 18:51:46.028283 End time:<br>A_guide — casaplotms • Pyth                                                                                                  | 2025–03–01 18:51:49.                                                                                                    | 070291<br>×24                                                                                     |       |
| 2025-03-01<br>2025-03-01<br>2025-03-01<br>Insert Messa                                                                                     | 15:51:49 INFO<br>15:51:49 INFO<br>15:51:49 INFO<br>15:51:49 INFO                                                                                                    | cal::::casa Spw 0: 90/75/75<br>cal::::casa Task gaincal comp<br>cal::::casa #### End Task: g<br>cal::::casa ###################################                                                                                                    | lete. Start time: 2025–03–01<br>aincal ####<br>########################<br>ide — IPython: Workshops/CASJ<br>RA/unit4/Workshops/CASA_guide                                                                                                    | 18:51:46.028283 End time:<br>A_guide — casaplotms < Pyth<br>— IPython: Workshops/CASA_                                                                    | 2025-03-01 18:51:49.<br>non -m casashell — 188:<br>guide — casaplotms • Py                                                         | 070291<br><24<br>thon -m casashell                                                                | +     |
| 2025-03-01<br>2025-03-01<br>2025-03-01<br>Insert Messa                                                                                     | SA <7>: execfile('test                                                                                                    | _cal::::casa Task gaincal comp<br>_cal::::casa Task gaincal comp<br>_cal::::casa ##### End Task: g<br>_cal::::casa ##### End Task: g<br>_cal::::casa ##### End Task: g<br>_cal::::casa ##### End Task: g<br>_cal::::casa ##### End Task: g<br>_cal::::casa ##### End Task: g<br>_cal::::casa ##### End Task: g<br>_cal::::casa ##### End Task: g<br>_cal::::casa ###################################                                                                                                    | lete. Start time: 2025-03-01<br>aincal #####<br>###############################                                                                                                    | 18:51:46.028283 End time:<br>A_guide — casaplotms • Pytł<br>— IPython: Workshops/CASA_                                                                    | 2025-03-01 18:51:49.<br>non -m casashell — 188:<br>guide — casaplotms • Py                                                         | 878291<br>*24<br>thon -m casashell                                                                | +     |
| 2025-03-01<br>2025-03-01<br>2025-03-01<br>Insert Messa                                                                                     | 13:51:49       TNFO         15:51:49       TNFO         15:51:49       TNFO         SA <7>:       execfile('test<br>und no unflagged data                                                                                                    | _cal::::casa Task gaincal comp<br>_cal::::casa Task gaincal comp<br>cal::::casa ##### End Task: g<br>cal::::casa ###################################                                                                                                    | lete. Start time: 2025-03-01<br>pincal ####<br>ide — IPython: Workshops/CASJ<br>RA/unit4/Workshops/CASA_guide<br>ietde0 spw=0 chan=0)                                                                                                    | 18:51:46.028283 End time:<br>A_guide — casaplotms • Pyti<br>— IPython: Workshops/CASA_                                                                    | 2025-03-01 18:51:49.<br>non -m casashell — 188:<br>guide — casaplotms - Py                                                         | 070291<br>×24<br>thon -m casashell                                                                | +     |
| 2025-03-01<br>2025-03-01<br>2025-03-01<br>100000000000000000000000000000000                                                                | IS:51:49 INFO<br>IS:51:49 INFO<br>IS:51:49 INFO<br>SA <7>: execfile('test<br>und no unflagged data<br>und no unflagged data<br>und no unflagged data                                                                                                    | _cal::::casa Task gaincal comp<br>_cal::::casa Task gaincal comp<br>_cal::::casa Task gaincal comp<br>_cal::::casa ##### End Task: g<br>cal::::casa ###################################                                                                                                    | lete. Start time: 2025-03-01<br>aincal ####<br>################################                                                                                                    | 18:51:46.028283 End time:<br>A_guide — casaplotms • Pyth<br>— IPython: Workshops/CASA_                                                                    | 2025-03-01 18:51:49.<br>non -m casashell — 188;<br>guide — casaplotms • Py                                                         | 878291<br>*24<br>thon -m casashell                                                                | +     |
| 2025-03-01<br>2025-03-01<br>2025-03-01<br>Insert Messa<br>Fo<br>Fo<br>Fo                                                                   | IS:51:49 INFO<br>IS:51:49 INFO<br>IS:51:49 INFO<br>SA <7>: execfile('test<br>und no unflagged data<br>und no unflagged data<br>und no unflagged data<br>und no unflagged data                                                                                                    | _cal::::casa Task guncal comp<br>_cal::::casa Task guncal comp<br>_cal::::casa Task guncal comp<br>_cal::::casa ##### End Task: g<br>_cal::::casa ##### End Task: g<br>_cAstro/DARA/Websites/DA<br>cal.py')<br>at: (time=2015/06/05/22:02:19.5 f<br>at: (time=2015/06/05/22:03:02.5 f<br>at: (time=2015/06/05/22:03:02.5 f<br>at: (time=2015/06/05/22:03:02.5 f<br>at: (time=2015/06/05/22:03:02.5 f<br>at: (time=2015/06/05/22:03:02.5 f<br>at: (time=2015/06/05/22:03:02.5 f                                                                                                    | Lete. Start time: 2025-03-01<br>aincal ####<br>################################                                                                                                    | 18:51:46.028283 End time:<br>A_guide — casaplotms - Pyti<br>— IPython: Workshops/CASA_                                                                    | 2025-03-01 18:51:49.<br>non -m casashell — 188:<br>guide — casaplotms • Py                                                         | 878291<br>×24<br>thon -m casashell                                                                | +     |
| 2025-03-01<br>2025-03-01<br>2025-03-01<br>Insert Messe<br>For<br>For<br>For<br>For<br>For                                                  | IS:51:49 INFO<br>IS:51:49 INFO<br>IS:51:49 INFO<br>IS:51:49 INFO<br>SA <7>: execfile('test<br>und no unflagged data<br>und no unflagged data<br>und no unflagged data<br>und no unflagged data<br>und no unflagged data                                                                                                    | _cal::::casa Task guncal comp<br>_cal::::casa Task guncal comp<br>_cal::::casa Task guncal comp<br>_cal::::casa #### End Task: g<br>Astro/DARA/Websites/DA<br>cal.py')<br>at: (time=2015/05/05/22:02:19.5 f<br>at: (time=2015/05/05/22:03:19.5 f<br>at: (time=2015/05/05/22:03:19.5 f<br>at: (time=2015/05/05/22:04:19.5 f<br>at: (time=2015/05/05/22:04:19.5 f<br>at: (time=2015/05/05/2 | lete. Start time: 2025-03-01<br>aincal ####<br>################################                                                                                                    | 18:51:46.028283 End time:<br>A_guide — casaplotms • Pyth<br>— IPython: Workshops/CASA_                                                                    | 2025-03-01 18:51:49.<br>non -m casashell — 188:<br>guide — casaplotms + Py                                                         | 878291<br>*24<br>thon -m casashell                                                                | +     |
| 2025-03-01<br>2025-03-01<br>2025-03-01<br>Insert Messe<br>For<br>For<br>For<br>For<br>For<br>For                                           | IJ:J:149 INFO<br>IJ:51:49 INFO<br>IJ:51:49 INFO<br>SA <7>: execfile('test<br>und no unflagged data<br>und no unflagged data<br>und no unflagged data<br>und no unflagged data<br>und no unflagged data<br>und no unflagged data                                                                                                    | _cal::::casa Task guncal comp<br>_cal::::casa Task guncal comp<br>_cal::::casa Task guncal comp<br>_cal::::casa ##### End Task: g<br>cal::::casa ###################################                                                                                                    | lete. Start time: 2025-03-01<br>aincal ####<br>################################                                                                                                    | 18:51:46.028283 End time:<br>A_guide — casaplotms • Pyth<br>— IPython: Workshops/CASA_                                                                    | 2025–03–01 18:51:49.<br>non -m casashell — 188:<br>guide — casaplotms • Py                                                         | 878291<br>*24<br>thon -m casashell                                                                | +     |
| 2025-03-01<br>2025-03-01<br>2025-03-01<br>Insert Messe<br>ICA<br>For<br>For<br>For<br>For<br>For<br>For<br>For<br>For<br>For               | IS:51:49 INFO<br>IS:51:49 INFO<br>IS:51:49 INFO<br>IS:51:49 INFO<br>SA <7>: execfile('test<br>und no unflagged data<br>und no unflagged data<br>und no unflagged data<br>und no unflagged data<br>und no unflagged data<br>und no unflagged data<br>und no unflagged data                                                                                                    | _cal::::casa Task guncal comp<br>_cal::::casa Task guncal comp<br>_cal::::casa Task guncal comp<br>_cal::::casa ##### End Task: g<br>castro;DARA/Websites/DA<br>CASA_guncal<br>/Astro;DARA/Websites/DA<br>cal.py')<br>at: (time=2015/05/05/22:02:19.5 f;<br>at: (time=2015/05/05/22:03:19.5 f;<br>at: (time=2015/05/05/22:03:19.5 f;<br>at: (time=2015/05/05/22:03:19.5 f;<br>at: (time=2015/05/05/22:03:19.5 f;<br>at: (time=2015/05/05/22:03:19.5 f;<br>at: (time=2015/05/05/22:03:19.5 f;<br>at: (time=2015/05/05/22:03:19.5 f;<br>at: (time=2015/05/05/22:03:19.5 f;<br>at: (time=2015/05/05/22:04:19.5 f;<br>at: (time=2015/05/05/22:04:19.5 f;<br>at: (time=2015/05/05/22:04:19.5 f;<br>at: (time=2015/05/05/22:04:19.5 f;                                                                                                    | lete. Start time: 2025-03-01<br>####<br>##############################                                                                                                    | 18:51:46.028283 End time:<br>A_guide — casaplotms • Pyti<br>— IPython: Workshops/CASA_                                                                    | 2025–03–01 18:51:49.<br>non -m casashell — 188:<br>guide — casaplotms • Py                                                         | ¢70291<br>×24<br>thon -m casashell                                                                | +     |
| 2025-03-01<br>2025-03-01<br>2025-03-01<br>Insert Messe<br>ICA<br>For<br>For<br>For<br>For<br>For<br>For<br>For<br>For<br>For<br>For        | IS:51:49 INFO<br>IS:51:49 INFO<br>IS:51:49 INFO<br>SA <7>: execfile('test<br>und no unflagged data<br>und no unflagged data<br>und no unflagged data<br>und no unflagged data<br>und no unflagged data<br>und no unflagged data<br>und no unflagged data<br>und no unflagged data<br>und no unflagged data<br>und no unflagged data<br>und no unflagged data<br>und no unflagged data                                                                                                    | _cal::::casa Task guncal comp<br>_cal::::casa Task guncal comp<br>_cal::::casa Task guncal comp<br>_cal::::casa ##### End Task: g<br>_cal::::casa ###################################                                                                                                    | lete. Start time: 2025-03-01<br>aincal ####<br>################################                                                                                                    | 18:51:46.028283 End time:<br>A_guide — casaplotms • Pyth<br>— IPython: Workshops/CASA_                                                                    | 2025–03–01 18:51:49.<br>non -m casashell — 1888<br>guide — casaplotms • Py                                                         | 878291<br>*24<br>thon -m casashell                                                                | +     |
| 2025-03-01<br>2025-03-01<br>2025-03-01<br>Insert Messe<br>For<br>For<br>For<br>For<br>For<br>For<br>For<br>For<br>For<br>For               | 13:51:49 INFO<br>15:51:49 INFO<br>15                                                                                                    | _cal::::casa Task guncal comp<br>_cal::::casa Task guncal comp<br>_cal::::casa Task guncal comp<br>_cal::::casa ##### End Task: g<br>_cal:::casa ###################################                                                                                                    | lete. Start time: 2025-03-01<br>aincal ####<br>################################                                                                                                    | 18:51:46.028283 End time:<br>A_guide — casaplotms - Pytł<br>— IPython: Workshops/CASA_                                                                    | 2025–03–01 18:51:49.<br>non -m casashell — 188:<br>guide — casaplotms • Py                                                         | 870291<br>*24<br>thon -m casashell                                                                | +     |
| 2025-03-01<br>2025-03-01<br>2025-03-01<br>Insert Mess                                                                                      | 15:51:49 INFO<br>15:51:49 INFO<br>15                                                                                                    | _cal::::casa Task guncal comp<br>_cal::::casa Task guncal comp<br>_cal::::casa Task guncal comp<br>_cal::::casa #### End Task: g<br>cAstro/DARA/Websites/DA<br>cal.pv')<br>t: (time=2015/05/05/22:02:19.5 f<br>at: (time=2015/05/05/22:02:20:19.5 f<br>at: (time=2015/05/05/22:02:19.5 f<br>at: (time=2015/05/05/22:03:19.5 f<br>at: (time=2015/05/05/22:03:19.5 f<br>at: (time=2015/05/05/22:03:19.5 f<br>at: (time=2015/05/05/22:04:19.5 f<br>at: (time=2015/05/05/22:06:19.5 f<br>at: (time=2015/05/05/22:06:19.5 f<br>at: (time=2015/05/05/22:06:19.5 f<br>at: (time=2015/05/05/22:06:19.5 f<br>at: (time=2015/05/05/22:06:19.5 f<br>at: (time=2015/05/05/22:06:19.5 f<br>at: (time=2015/05/05/22:06:19.5 f<br>at: (time=2015/05/05/22:06:19.5 f<br>at: (time=2015/05/05/22:07:19.5 f                                                                                                    | lete. Start time: 2025-03-01<br>incal ####<br>Hite-Haython: Workshops/CAS/<br>RA/unit4/Workshops/CASA_guide<br>leid=0 spw=0 chan=0)<br>leid=0 spw=0 chan=0)<br>leid=0 spw=0 chan=0)<br>leid=0 spw=0 chan=0)<br>leid=0 spw=0 chan=0)<br>leid=0 spw=0 chan=0)<br>leid=0 spw=0 chan=0)<br>leid=0 spw=0 chan=0)<br>leid=0 spw=0 chan=0)<br>leid=0 spw=0 chan=0)<br>leid=0 spw=0 chan=0)<br>leid=0 spw=0 chan=0)<br>leid=0 spw=0 chan=0)<br>leid=0 spw=0 chan=0)                                                                                                    | 18:51:46.028283 End time:<br>A_guide — casaplotms • Pyth<br>— IPython: Workshops/CASA_                                                                    | 2025–03–01 18:51:49.<br>non -m casashell — 1888<br>guide — casaplotms • Py                                                         | 878291<br>*24<br>thon -m casashell                                                                | +     |
| 2025-03-01<br>2025-03-01<br>2025-03-01<br>Insert Messe<br>For<br>For<br>For<br>For<br>For<br>For<br>For<br>For<br>For<br>For               | 15:51:49 INFO<br>15:51:49 INFO<br>15                                                                                                    | _cal::::casa Task guncal comp<br>_cal::::casa Task guncal comp<br>_cal::::casa Task guncal comp<br>_cal::::casa ##### End Task: g<br>_cal::::casa ###################################                                                                                                    | lete. Start time: 2025-03-01<br>aincal ####<br>################################                                                                                                    | 18:51:46.028283 End time:<br>A_guide — casaplotms • Pyth<br>— IPython: Workshops/CASA_                                                                    | 2025–03–01 18:51:49.<br>Ion -m casashell — 1888<br>guide — casaplotms • Py                                                         | 878291<br>*24<br>thon -m casashell                                                                | +     |
| 2825-03-01<br>2825-03-01<br>2825-03-01<br>2825-03-01<br>Insert Mess<br>For<br>For<br>For<br>For<br>For<br>For<br>For<br>For<br>For<br>For  | IS:51:49 INFO<br>IS:51:49 INFO<br>IS                                                                                                    | _cal::::casa Task guncal comp<br>_cal::::casa Task guncal comp<br>_cal::::casa Task guncal comp<br>_cal::::casa Task guncal comp<br>_cal::::casa ###################################                                                                                                    | lete. Start time: 2025-03-01<br>incal ####<br>################################                                                                                                    | 18:51:46.028283 End time:<br>A_guide — casaplotms • Pyth<br>— IPython: Workshops/CASA_                                                                    | 2025–03–01 18:51:49.<br>non -m casashell — 188:s<br>guide — casaplotms • Py                                                        | 878291<br>*24<br>thon -m casashell                                                                | +     |
| 2025-03-01<br>2025-03-01<br>2025-03-01<br>Insert Messe<br>For<br>For<br>For<br>For<br>For<br>For<br>For<br>For<br>For<br>For               | IS:51:49 INFO<br>IS:51:49 INFO<br>IS:51:49 INFO<br>IS:51:49 INFO<br>Sarat Antipaged data<br>und no unflagged data<br>und no unflagged data                                                                                                    | cal::::casa Task guncal comp<br>cal::::casa Task guncal comp<br>cal::::casa Task guncal comp<br>cal::::casa ##### End Task: g<br>cal::::casa ###################################                                                                                                    | lete. Start time: 2025-03-01<br>aincal ####<br>################################                                                                                                    | 18:51:46.028283 End time:<br>A_guide — casaplotms • Pyth<br>— IPython: Workshops/CASA_                                                                    | 2025–03–01 18:51:49.<br>non -m casashell — 188:<br>guide — casaplotms • Py                                                         | 878291<br>*24<br>thon -m casashell                                                                | +     |
| 2825-03-01<br>2025-03-01<br>2025-03-01<br>Insert Messa<br>Fo<br>Fo<br>Fo<br>Fo<br>Fo<br>Fo<br>Fo<br>Fo<br>Fo<br>Fo<br>Fo<br>Fo<br>Fo       | 15:51:49 INFO<br>15:51:49 INFO<br>15                                                                                                    | _cal::::casa Task guncal comp<br>_cal::::casa Task guncal comp<br>_cal::::casa Task guncal comp<br>_cal::::casa #### End Task: g<br>_ca::::casa ###################################                                                                                                    | lete. Start time: 2025-03-01<br>####<br>##############################                                                                                                    | 18:51:46.028283 End time:<br>A_guide — casaplotms • Pyth<br>— IPython: Workshops/CASA_                                                                    | 2025–03–01 18:51:49.<br>non -m casashell – 1888<br>guide – casaplotms + Py                                                         | 878291<br>*24<br>thon -m casashell                                                                | +     |
| 2025-03-01<br>2025-03-01<br>2025-03-01<br>Insert Mess                                                                                      | 15:51:49 INFO<br>15:51:49 INFO<br>15:51:49 INFO<br>15:51:49 INFO<br>••••••••••••••••••••••••••••••••••••                                                                                                    | _cal::::casa Task guncal comp<br>_cal::::casa Task guncal comp<br>_cal::::casa Task guncal comp<br>_cal::::casa #### End Task: g<br>castro;DARA/Website;DA<br>cal.pr)<br>action:<br>(time=2015/05/06/22:02:02:05<br>tit: (time=2015/05/06/22:03:02:05<br>tit: (time=2015/05/06/22:03:02:05<br>tit: (time=2015/05/06/22:03:02:05<br>tit: (time=2015/05/06/22:06:02:05<br>tit: (time=2015/05/06/22:06:02:05<br>tit: (time=2015/05/05/22:06:02:05<br>tit: (time=2015/05/05/22:06:02:05<br>tit: (time=2015/05/05/22:06:02:05<br>tit: (time=2015/05/05/22:06:02:05<br>tit: (time=2015/05/05/22:06:02:05<br>tit: (time=2015/05/05/22:06:02:05<br>tit: (time=2015/05/05/22:06:02:05<br>tit: (time=2015/05/05/22:06:02:05<br>tit: (time=2015/05/05/22:06:02:05<br>tit: (time=2015/05/05/22:06:02:05<br>tit: (time=2015/05/05/22:06:02:05<br>tit: (time=2015/05/05/22:06:02:05); f;                                                                                                    | lete. Start time: 2025-03-01<br>incal ####<br>################################                                                                                                    | 18:51:46.028283 End time:<br>A_guide — casaplotms • Pytl<br>— IPython: Workshops/CASA_                                                                    | 2025–03–01 18:51:49.                                                                                                    | 878291<br>*24<br>thon -m casashell                                                                | +     |
| 2825-03-01<br>2825-03-01<br>2825-03-01<br>Insert Messe<br>For<br>For<br>For<br>For<br>For<br>For<br>For<br>For<br>For<br>For               | 15:51:49 INFO<br>15:51:49 INFO<br>15:51:                                                                                                    | _cal::::casa Task guncal comp<br>_cal::::casa Task guncal comp<br>_cal::::casa Task guncal comp<br>_cal::::casa #### End Task: g<br>ca::::casa ###################################                                                                                                    | Lete, Start time: 2025-03-01<br>Attemption: Workshops/CASJ<br>RA/unit4/Workshops/CASJ<br>RA/unit4/Workshops/CASJ<br>RA/unit4/Workshops/CASJ<br>Ra/unit4/Workshops/CASJ<br>Ra/unit4/Work | 18:51:46.028283 End time:<br>A_guide — casaplotms • Pyth<br>— IPython: Workshops/CASA_                                                                    | 2025-03-01 18:51:49.                                                                                                    | 070291<br>*24<br>thon -m casashell<br>listobs.last                                                | +     |
| 2025-03-01<br>2025-03-01<br>2025-03-01<br>Insert Mess                                                                                      | 15:51:49 INFO<br>15:51:49 INFO<br>15                                                                                                    | _cal::::casa Task guncal comp<br>_cal::::casa Task guncal comp<br>_cal::::casa Task guncal comp<br>_cal::::casa #### End Task: g<br>_cal::::casa ###################################                                                                                                    | lete. Start time: 2025-03-01<br>incal ####<br>################################                                                                                                    | 18:51:46.028283 End time:<br>A_guide — casaplotms • Pyth<br>— IPython: Workshops/CASA_<br>casal.png<br>casa2.png                                          | 2025-03-01 18:51:49.<br>non -m casashell — 1888<br>guide — casaplotms • Py<br>casa5.png<br>casa6.png                               | 070291<br>*24<br>thon -m casashell<br>listobs.last<br>plotms.last                                 | +     |
| 2825-03-01<br>2025-03-01<br>2025-03-01<br>Insert Messe<br>For<br>For<br>For<br>For<br>For<br>For<br>For<br>For<br>For<br>For               | <pre>13:51:49 INFO<br/>15:51:49 INFO<br/>15:51:49 IN</pre> | _cal::::casa Task guncal comp<br>_cal::::casa Task guncal comp<br>_cal::::casa Task guncal comp<br>_cal::::casa ##### End Task: g<br>_cal::::casa ###################################                                                                                                    | lete. Start time: 2025-03-01<br>aincal ####<br>################################                                                                                                    | 18:51:46.028283 End time:<br>A_guide — casaplotms • Pyth<br>— IPython: Workshops/CASA_<br>IPython: Workshops/CASA_<br>casa1.png<br>casa2.png<br>casa3.png | 2025-03-01 18:51:49.<br>Ion -m casashell — 188:<br>guide — casaplotms • Py<br>casa5.png<br>casa6.png<br>casa6.png<br>casa6.png     | 878291<br>*24<br>thon -m casashell<br>listobs.last<br>plotms.last<br>testcal.py                   | +     |
| 2825-03-01<br>2825-03-01<br>2825-03-01<br>2825-03-01<br>Insert Messa<br>For<br>For<br>For<br>For<br>For<br>For<br>For<br>For<br>For<br>For | 15:51:49 INFO<br>15:51:49 INFO<br>15:51:                                                                                                    | _cal::::casa Task guncal comp<br>_cal::::casa Task guncal comp<br>_cal::::casa Task guncal comp<br>_cal::::casa Task guncal comp<br>_cal::::casa ###################################                                                                                                    | lete. Start time: 2025-03-01<br>incal ####<br>################################                                                                                                    | 18:51:46.028283 End time:<br>A_guide — casaplotms • Pyth<br>— IPython: Workshops/CASA_<br>IPython: Workshops/CASA_<br>casa1.png<br>casa2.png<br>casa2.png | 2025-03-01 18:51:49.<br>non -m casashell — 188:8<br>guide — casaplotms • Py<br>casa5.png<br>casa6.png<br>casa7.png<br>gainca1.last | 070291<br>*24<br>thon -m casashell<br>listobs.last<br>plotms.last<br>testols.py<br>testols.tar.gz | +     |

Figure 5: Running a script.

```
plotms(vis='1331_precal.p1',xaxis='time',yaxis='phase',
antenna='1,2,3,4,5',gridrows=2,gridcols=3,iteraxis='antenna')
```

Fig. 6 shows what you should see and illustrates one of the ways to fiddle with the plot.

## 4 Viewing and making images

If you list your directory (!ls) you will see an image named 1848+283\_phasecal.clean.image. CASA has in-built methods of looking at these images. These methods differ depending on your operating system.

If you are using Linux test the viewer using the following command:

viewer('1848+283\_phasecal.clean.image')

If you have time, explore some of the other controls such as zoom regions etc. and check out what you can do with the top-row tabs, e.g. you could load the same image but as contours.

If you are using MacOS test the casagui using the following command:

and your browser should open as shown in Fig. 8. Click the red cross to exit and everything should work. Note that you should have CARTA installed also, this can be used to look at the images.

### 5 Problems?

If any of the windows failed to appear or you could not make commands work, please consult the tutors. Please include as much detail as possible of what you were doing (e.g. the commands used, a directory listing) and any messages in the logger and terminal.

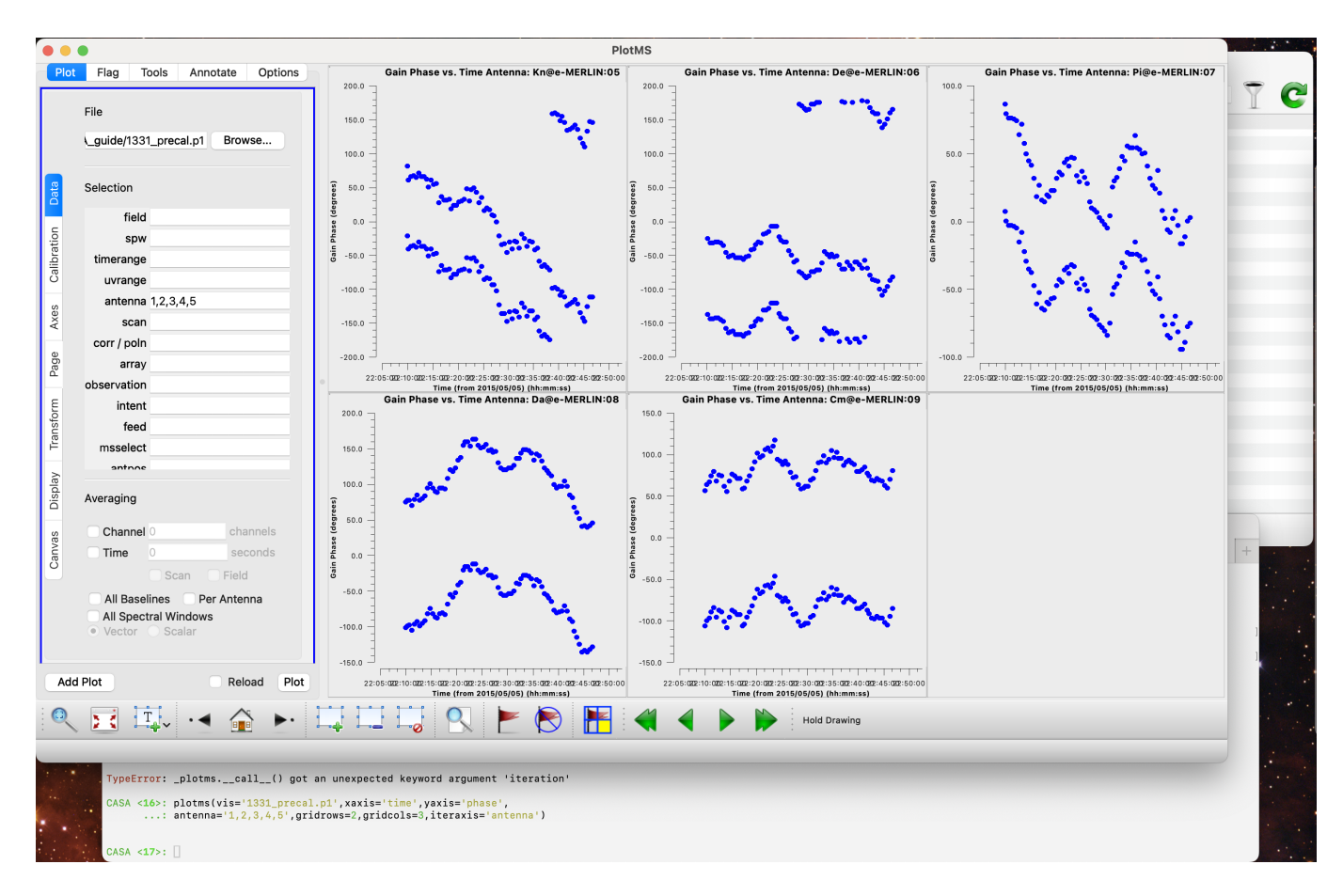

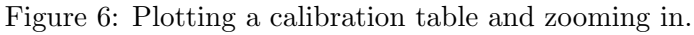

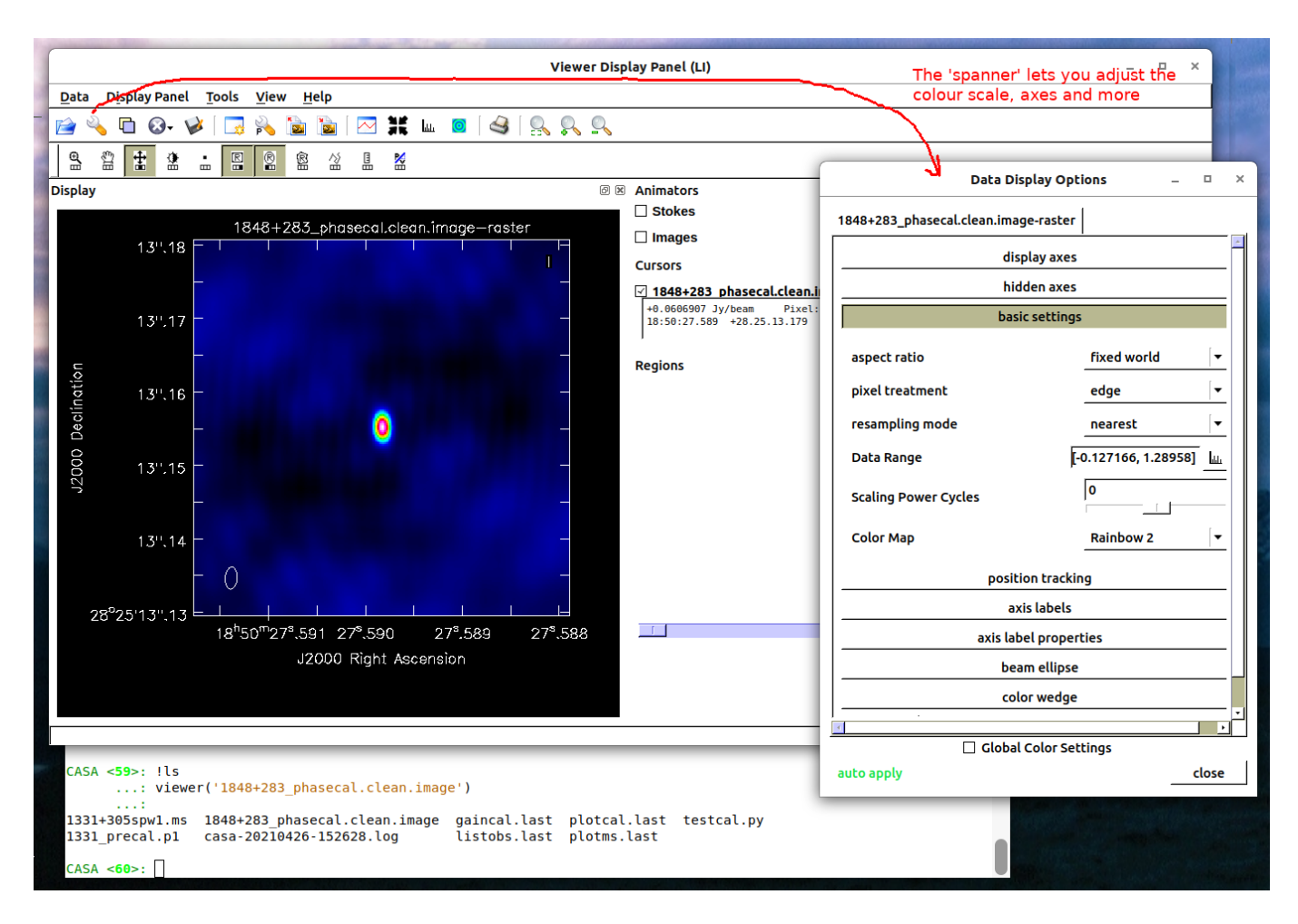

Figure 7: Using the viewer on Linux systems.

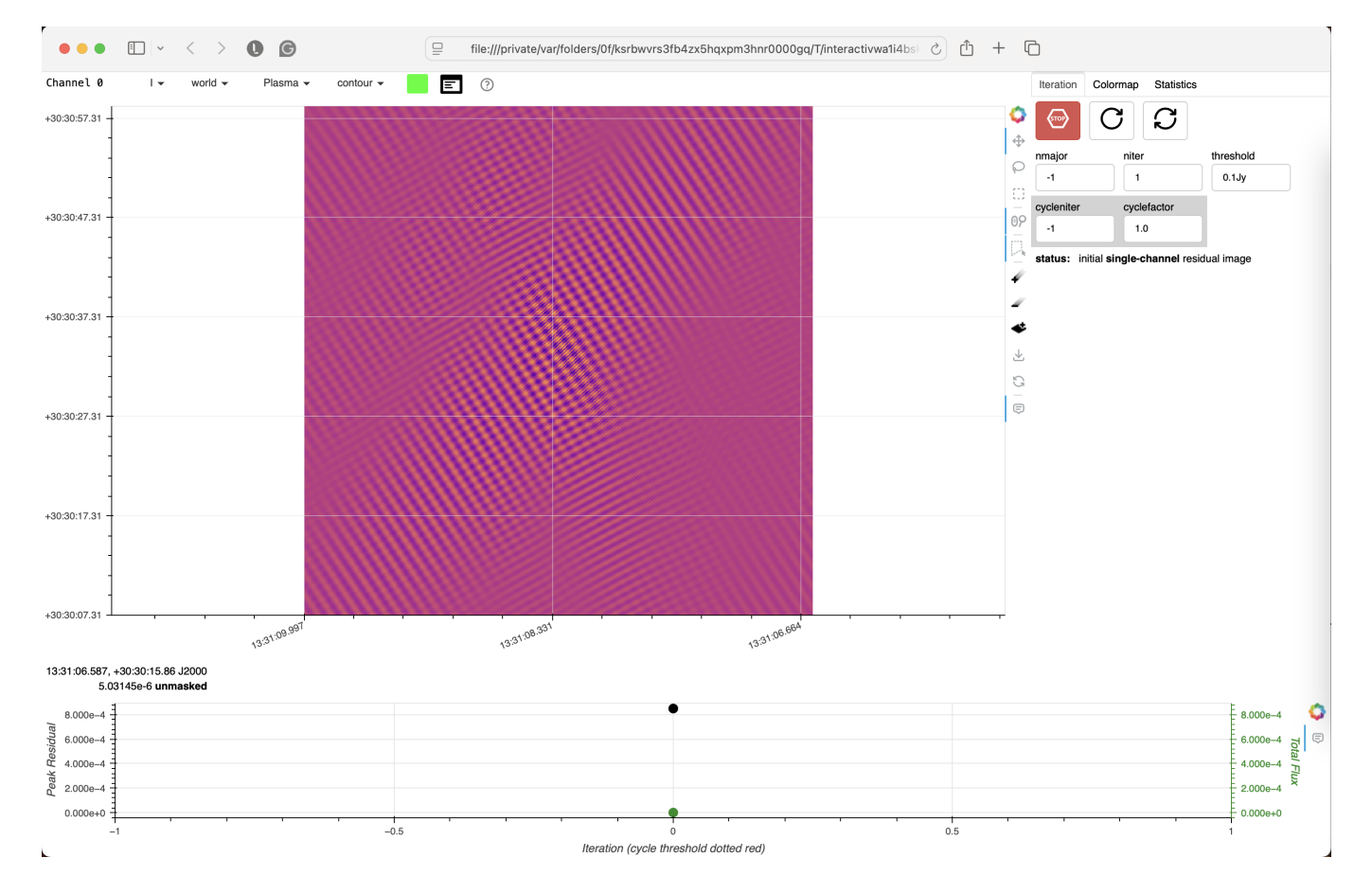

Figure 8: Using the casagui on MacOS systems.